Faculty Career Conference Process and Instructions:

## FACULTY:

- 1. Schedule meeting with Conference Leader
- 2. Prior to meeting, Sign-in to https://www.easycv.me/
  - If you are unable to login, please contact Nancy Axelrod for assistance.

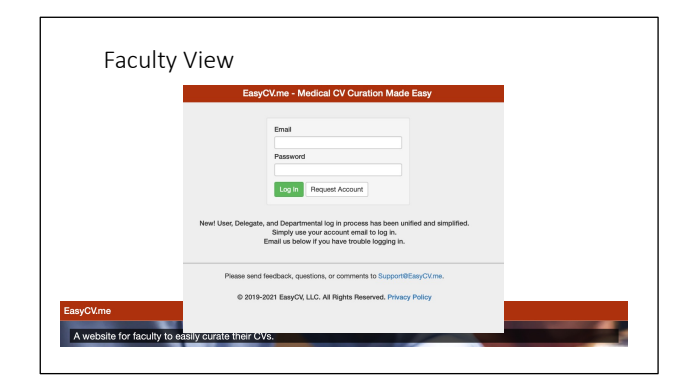

3. Scroll down and click on "Career Conference" on the lefthand side

| Faculty View                                      | Administrative<br>Leadership Positions<br>Committee Service<br>Professional Societies<br>Grant Review Activities<br>Editorial Activities<br>Honors and Prizes<br>Projects<br>Local Teaching and<br>Training                     | Academic Activity Breakdown           0         % - Research           0         % - Research           0         % - Activity Training           0         % - Activity Training           0         % - Activity Training           0         % - Activity Training           0         % - Activity Training           0         % - Activity Training           0         % - Activity Training           0         % - Activity Training           0         % - Activity Training           0         % - Activity Training           0         % - Activity Training           0         % - Activity Training           0         % - Activity Training           0         % - Total           Professional Goals           This Year's Goal |
|---------------------------------------------------|----------------------------------------------------------------------------------------------------|----------------------------------------------------------------------------------------------------|
|                                                   | Invited Teaching and<br>Presentations<br>Clinical Activities and<br>Innovations<br>Teaching and<br>Education Innovations<br>Technological and<br>Other Scientific<br>Innovations<br>Education of Patients<br>and Service to the | Research<br>This Year's Goal<br>Publications<br>This Year's Goal                                                                                                    |
|                                                   | Community<br>Scholarship<br>X Narrative<br>ACGME Supray                                                                                                    | Editorial Boards<br>This Year's Goal                                                                                                    |
| EasyCV.me                                         | Career Conference                                                                                                    | Lasera Do                                                                                                    |
| A website for faculty to easily curate their CVs. |                                                                                                    |                                                                                                    |

**4. Please note,** The Career Conference form will pull information from your CV if it has been uploaded into EasyCV. The administrative assistants have been trained in EasyCV and are prepared to support you with upload and maintenance of your CV into EasyCV. You can assign your admin as a "delegate" in EasyCV and send them your CV to be uploaded into EasyCV or, if you prefer, you can upload.

| Tara C. Carey 🗸 🖍                                     | Settings                                              |  |
|-------------------------------------------------------|-------------------------------------------------------|--|
| ♠ Settings                                            | CV Import PubMed Import CV Recent Changes             |  |
| ✓ Note Pad                                            | Area of Excellence: Clinical Expertise and Innovation |  |
| <ul> <li>Biography</li> </ul>                         | PubMed Scholarship Names: Carev T X ex: Levine WC +   |  |
| <ul> <li>Education</li> </ul>                         | Delegates with Access:                                |  |
| <ul> <li>Postdoctoral Taining</li> </ul>              | Mary Ann Spellman (mspellman@bwh.harvard.edu)         |  |
| <ul> <li>Faculty Academic<br/>Appointments</li> </ul> | Add a Delegate: Email                                 |  |
| ✓ Appointments at                                     | Email Notification Settings:                          |  |

5. Complete Career Conference Form:

| Career Conference (  Annual Career Report                                                                       | **Integrated Annual Career<br>Conference Report pulls relevant<br>data from CV portal to detail | Editorial Boards<br>This Year's Goal                                                                                                    |
|----------------------------------------------------------------------------------------------------|-------------------------------------------------------------------------------------------------|----------------------------------------------------------------------------------------------------|
| Caneer Conference Memor, Brust Saleman                                                                          | physician's accomplishments from                                                                |                                                                                                    |
| ← 1/1/21 - 12/31/21                                                                                             | the academic year                                                                               |                                                                                                    |
| Status wante course recommits Review                                                                            |                                                                                                 | Leadership                                                                                                    |
| Academic activity must total 100%                                                                               |                                                                                                 | INS NEE'S GOB                                                                                                    |
| Academic Activity Breakdown                                                                                     | **Select current vear                                                                           |                                                                                                    |
| 0 % - Hesserch                                                                                                  | ·····                                                                                           | Custom Question #1                                                                                                    |
| 0 % - Clinical                                                                                                  |                                                                                                 | This Year's Goal                                                                                                    |
| 0 % - Administrative                                                                                            |                                                                                                 |                                                                                                    |
| 0 % - Leadership Roles (Le. Committee Chair                                                                     | Program Director, etc)                                                                          |                                                                                                    |
| 0 % Total                                                                                                    |                                                                                                 | Other Questions                                                                                                    |
| Professional Goals                                                                                              |                                                                                                 | Please list professional issues important for your academic development (i.e. need for departmental resources, faculty mentoring, or other support and issues that an important for the function of the development (i.e. need for departmental resources, faculty mentoring, or |
| Clinical                                                                                                    |                                                                                                 | where suppose g and restance man are important, set are remember or one supposed and supposed.                                                                                                    |
| This Year's Goal                                                                                                |                                                                                                 |                                                                                                    |
|                                                                                                    |                                                                                                 |                                                                                                    |
| D                                                                                                    | A                                                                                               | Comment on the performance of key support personnextunctions (it relevant to your position) and any constructive criticism that you<br>might wish to add.                                                                                                    |
| This Year's Goal                                                                                                |                                                                                                 |                                                                                                    |
|                                                                                                    |                                                                                                 |                                                                                                    |
|                                                                                                    |                                                                                                 | Commant on other items of note that you wish to articl                                                                                                    |
| Publications                                                                                                    |                                                                                                 |                                                                                                    |
| THE THEF'S GOD                                                                                                  |                                                                                                 |                                                                                                    |
|                                                                                                    |                                                                                                 |                                                                                                    |
| Societies                                                                                                    |                                                                                                 | atua: Mentee Editing Submit for Review                                                                                                    |
| This Year's Goal                                                                                                |                                                                                                 | Academic study must total 100%                                                                                                    |
|                                                                                                    |                                                                                                 | © 2019-2021 EasoCV, LLC, All Biotris Penerved, Privacy Policy                                                                                                    |
| in the second second second second second second second second second second second second second second second |                                                                                                 |                                                                                                    |
| CV.me                                                                                                    |                                                                                                 |                                                                                                    |
|                                                                                                    |                                                                                                 |                                                                                                    |
|                                                                                                    |                                                                                                 |                                                                                                    |
| website for faculty to ea                                                                                       | isily curate their CVs.                                                                         |                                                                                                    |
|                                                                                                    |                                                                                                 |                                                                                                    |
|                                                                                                    |                                                                                                 |                                                                                                    |

6. Click Submit (you will get a message confirming you are ready to submit

| Editadel Beards                                                                                                    |
|----------------------------------------------------------------------------------------------------|
| Exitorial boards<br>This Year's Goal                                                                                                    |
| Enter Editorial goals here                                                                                                    |
|                                                                                                    |
| Lasdership                                                                                                    |
| Are you sure you are ready to submit? This will send a notification to your mentor that you have completed this                                                                                                    |
| torm.                                                                                                    |
| Cancel OK                                                                                                    |
| Please list professional issues important for your academic development (j.e. need for departmental resources, faculty mentoring, or other support) and issues that are important for the function of the department/division. |
| Rem W1                                                                                                    |
| Comment on the performance of key support personnel/functions (if relevant to your position) and any constructive unitibian that you<br>might with to add.                                                                     |
| Constructive comments here                                                                                                    |
| Comment on other items of note that you wish to add.                                                                                                    |
| Other comments here                                                                                                    |
|                                                                                                    |
| Status: Mentee Editing Subert for Review                                                                                                    |

7. You and your conference mentor will get an email notifying you that you have submitted. You can download a copy of your form on the page.

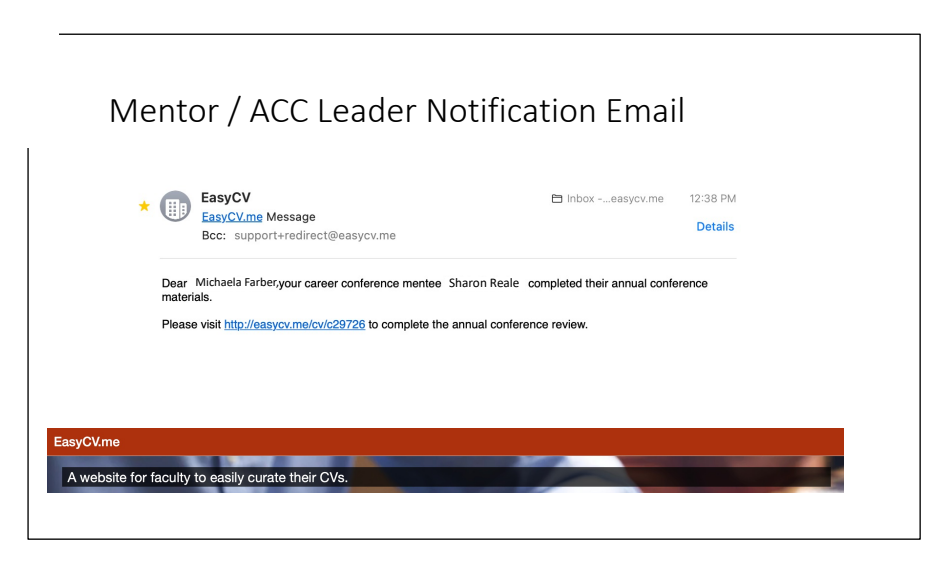

- 8. **Conference Report:** The final conference reports with your responses and your conference mentors notes will be available to you and your conference mentor. The report will also be sent to your primary Division Chief, the VC and Assoc VC for Faculty Development, and the Chair to help identify unique areas in which we can support with career engagement opportunities, support for promotion, or larger opportunities to address in the department.
- 9. **Department Review**: After the completion of the conferences, the Conference Leaders and Division Chiefs will meet to discuss any common themes that were heard during the meetings and give an opportunity to discuss comments a general way..

## **Conference Mentor Instructions:**

1. After the faculty member completes their Career Conference form in EasyCV, you will get a notification like this:

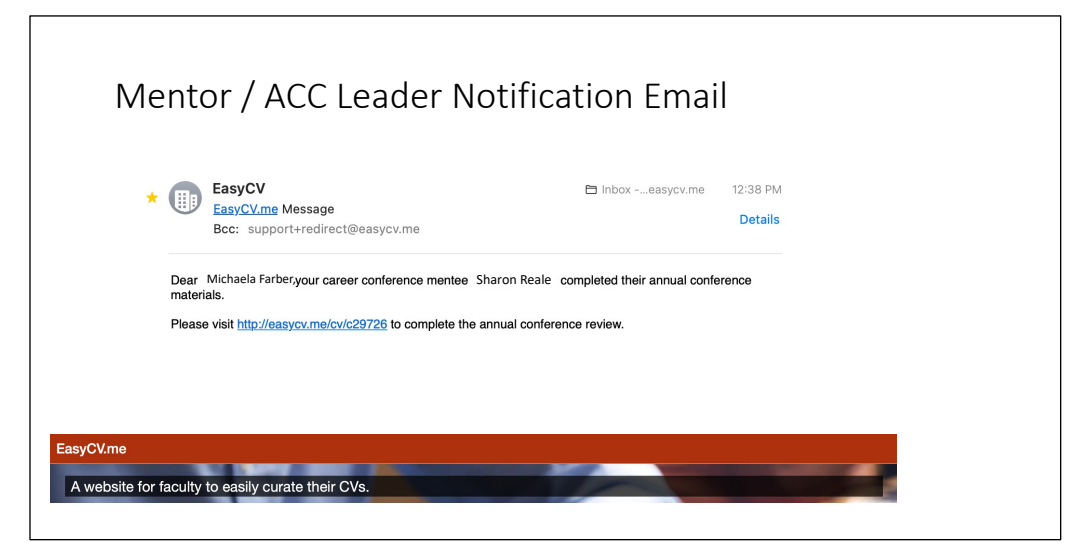

2. On the EasyCV portal, you can select the "My Conference Mentees" dashboard by clicking on the wheel icon in the upper Right Corner. You will see a list of your assigned faculty and the status of their conference form. You can also view their CVs, if uploaded

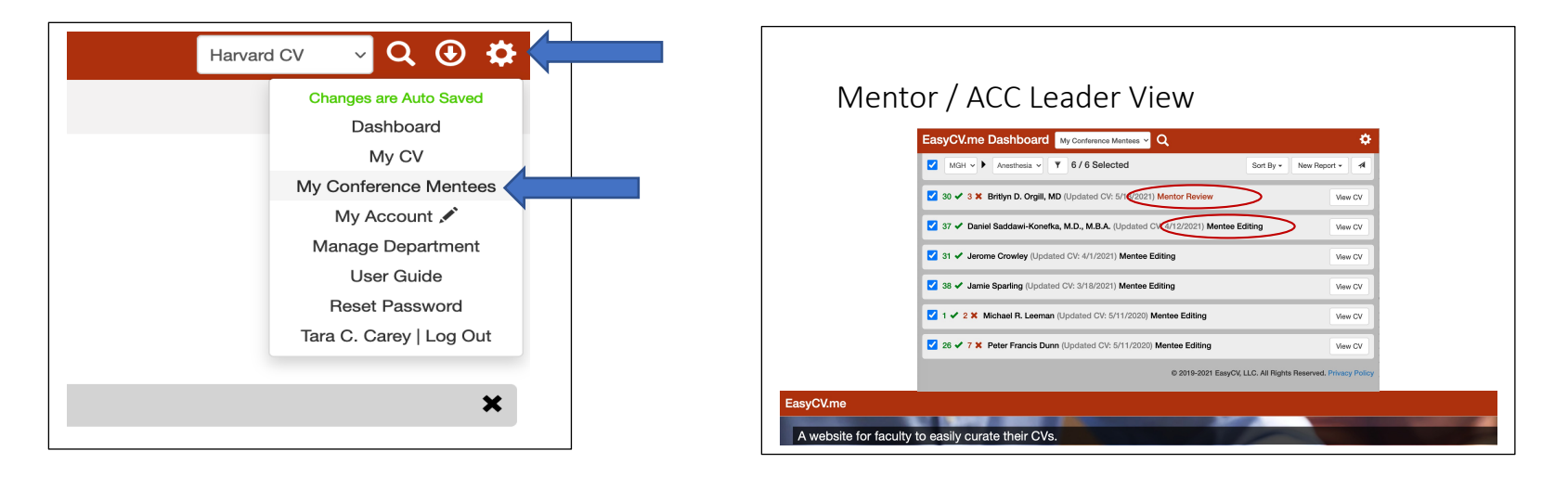

3. Click on "Mentor Review" to view their conference form and add your comments.

| Enter<br>comments<br>here | Correct Conference (Conference Report (read only))<br>Text Market Market M |
|---------------------------|----------------------------------------------------------------------------------------------------|
| EasyCV.me                 | Publications<br>The Year's Goal                                                                                                    |

4. Submit your comments for review by the faculty member.

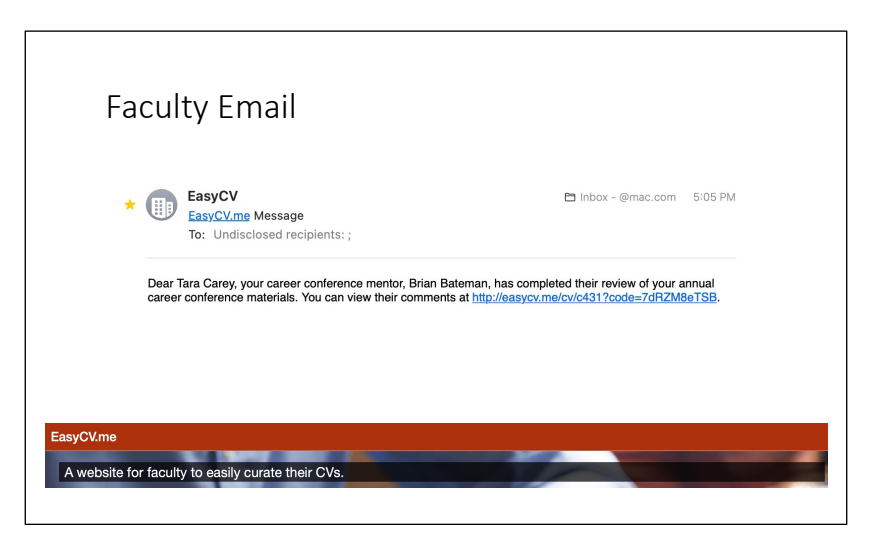

- 6. **Conference Report:** The final conference reports with your responses and your conference mentors notes will be available to you and your conference mentor. The report will also be sent to your primary Division Chief, the VC and Assoc VC for Faculty Development, and the Chair to help identify unique areas in which we can support with career engagement opportunities, support for promotion, or larger opportunities to address in the department.
- 7. **Department Review**: After the completion of the conferences, the Conference Leaders and Division Chiefs will meet to discuss any common themes that were heard during the meetings and give an opportunity to discuss comments a general way..